## **Teng Shao** kain.shao@gatech.edu

## **S**SSOLIDWORKS

## run via Citrix Systems .... sort of)

Mac & PC

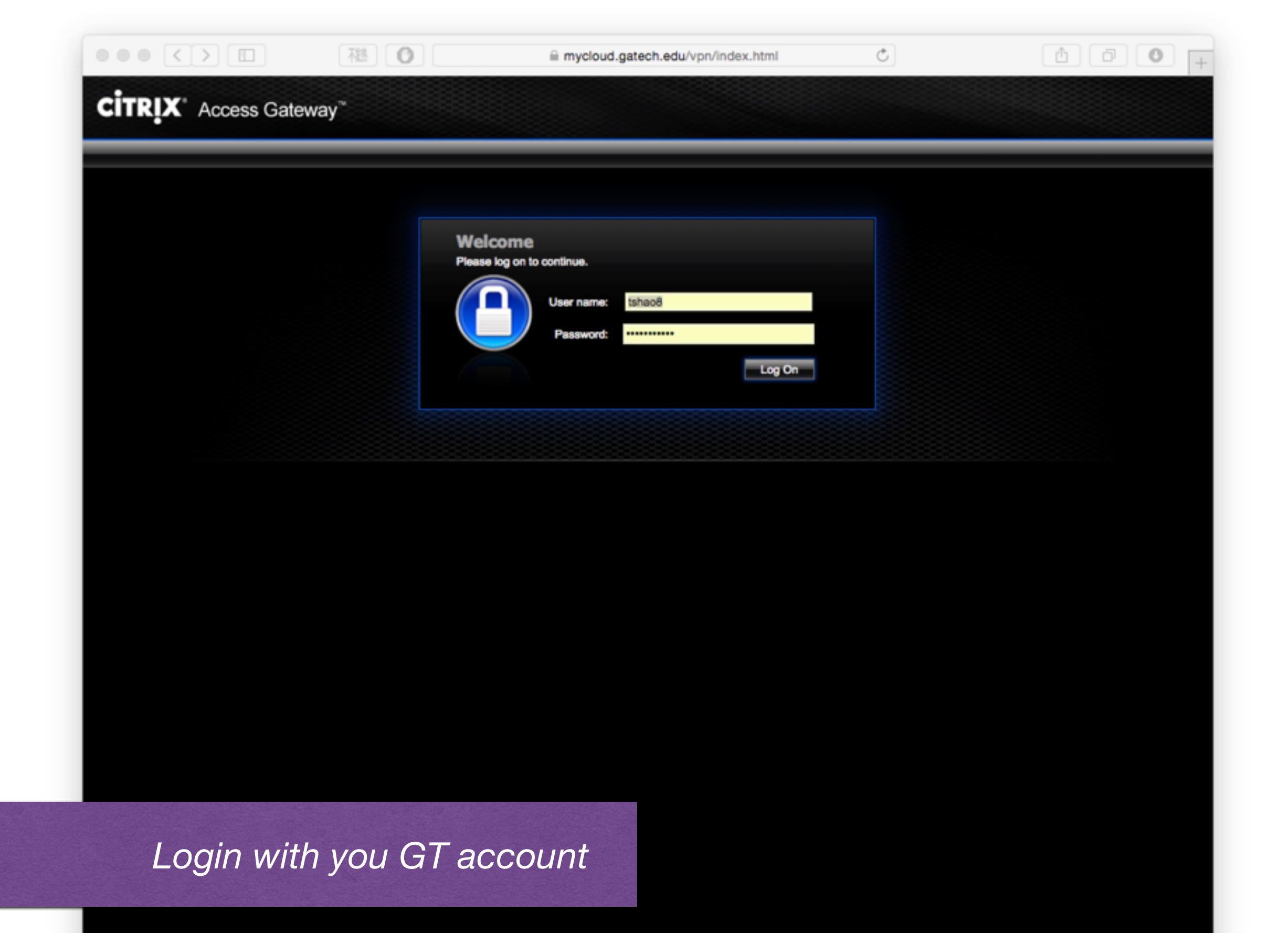

CITRIX

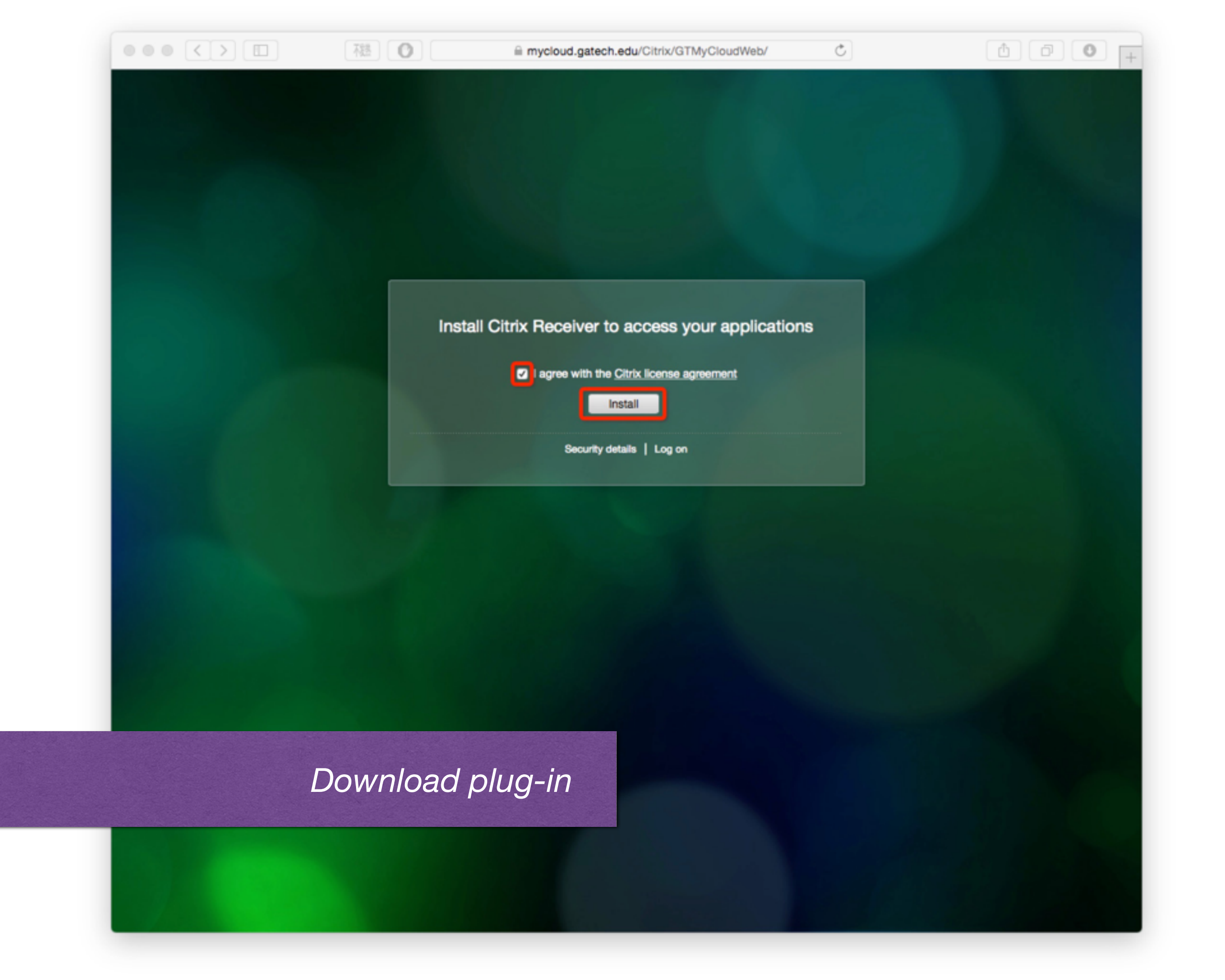

Ċ

#### Confirm installation is complete

Please wait while the download process begins.

After Citrix Receiver is installed, click Continue.

Continue

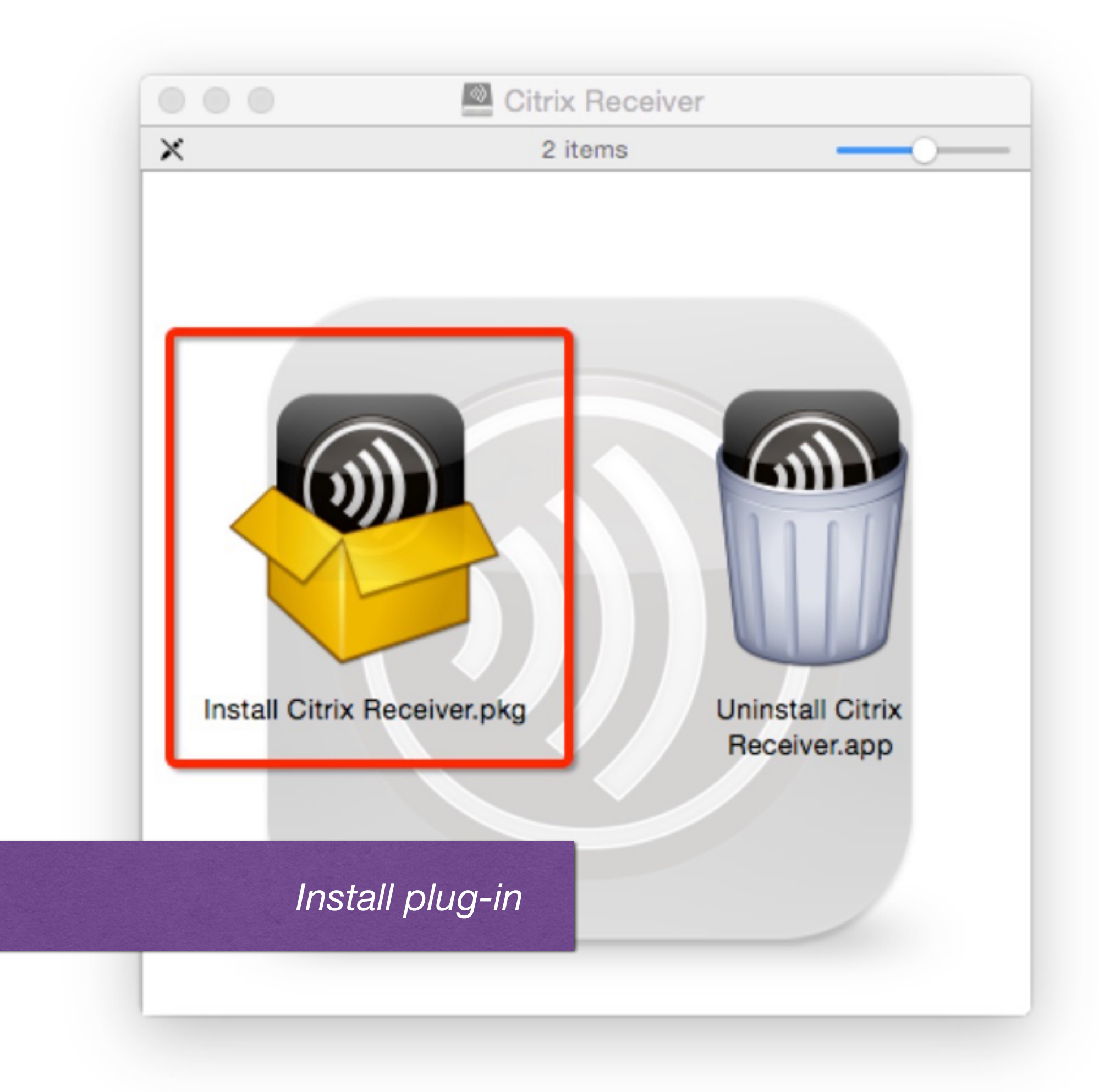

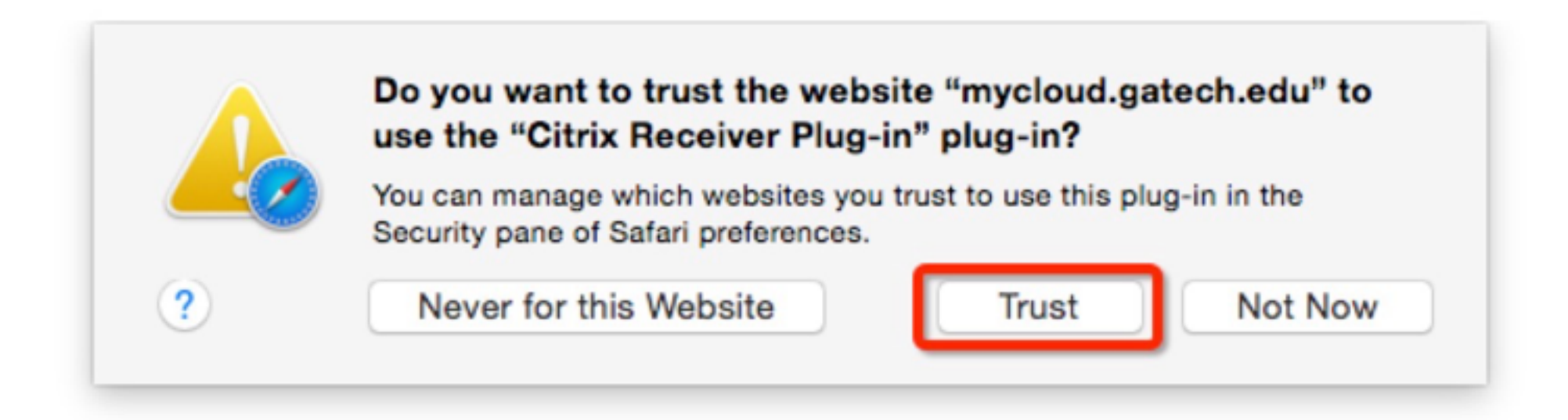

#### Authorize this plug-in in your browser

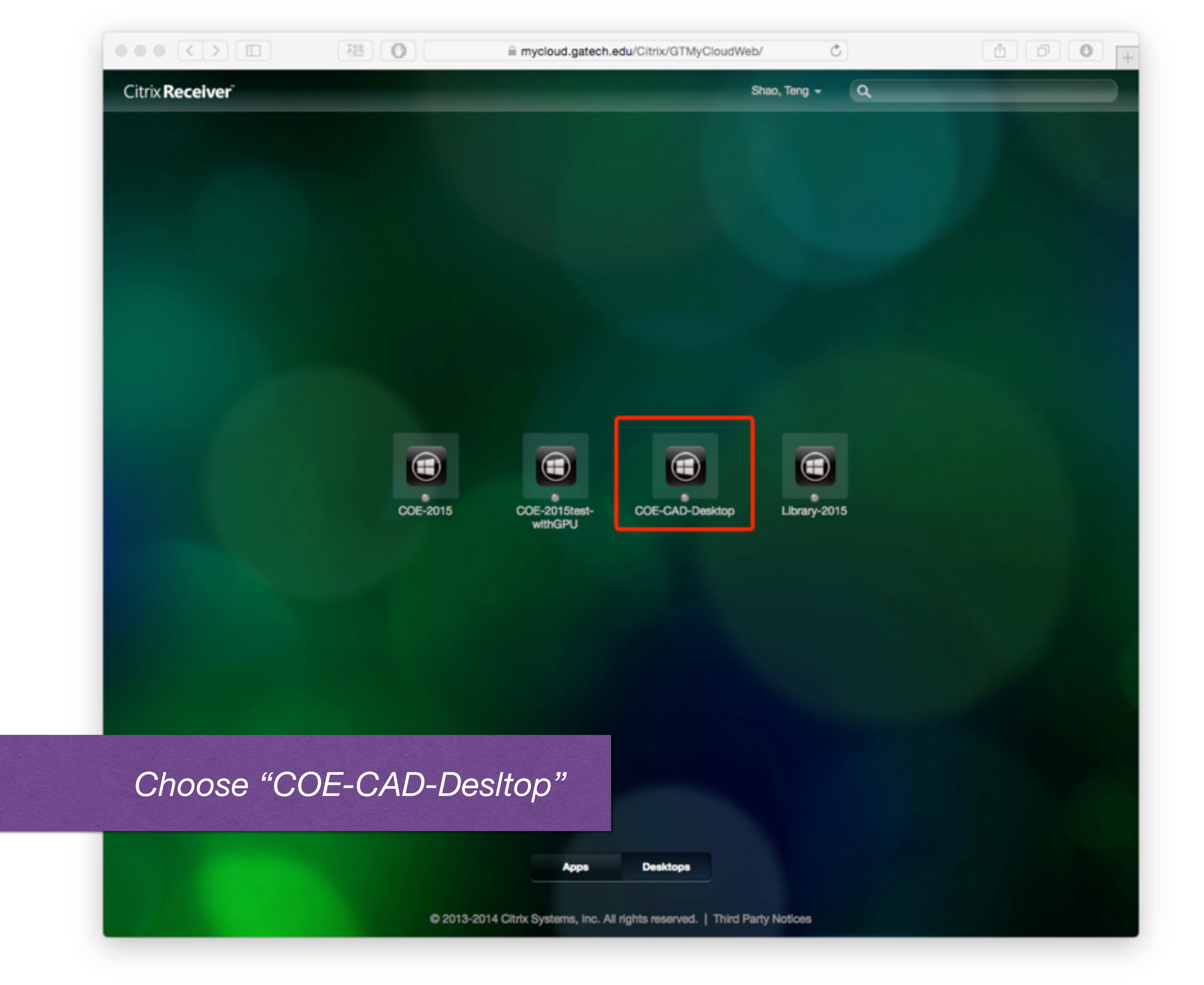

| How do you want to acco | ess files from this application | on?          |
|-------------------------|---------------------------------|--------------|
| Don't ask me again      | )                               |              |
| No Access               | Read Only                       | Read & Write |

Please allow app read & write

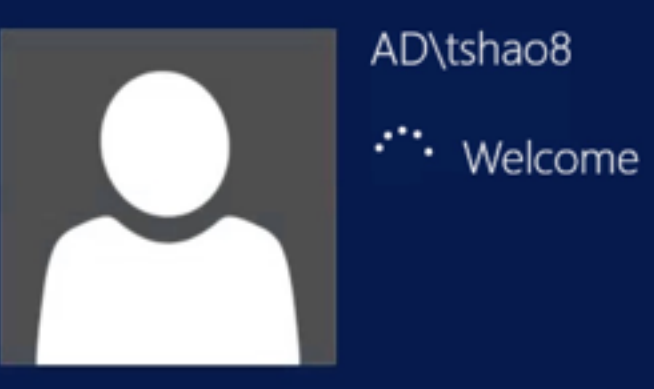

Windows Server 2012 R2

You will see this in a new window

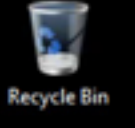

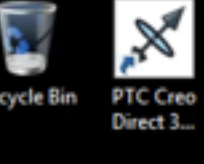

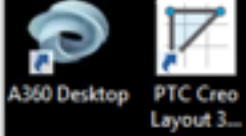

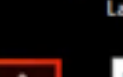

~~

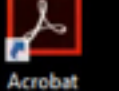

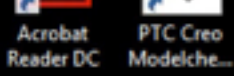

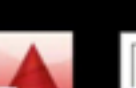

. AutoCAD 2016 - E... PTC Creo Parametr...

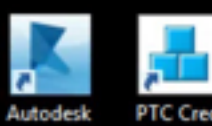

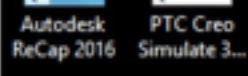

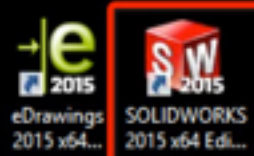

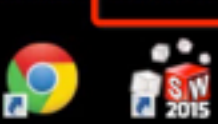

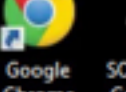

Google SOLIDWORKS Chrome Composer ...

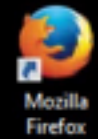

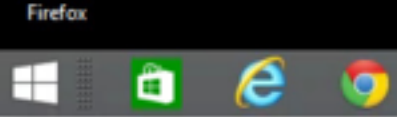

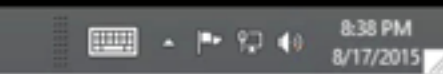

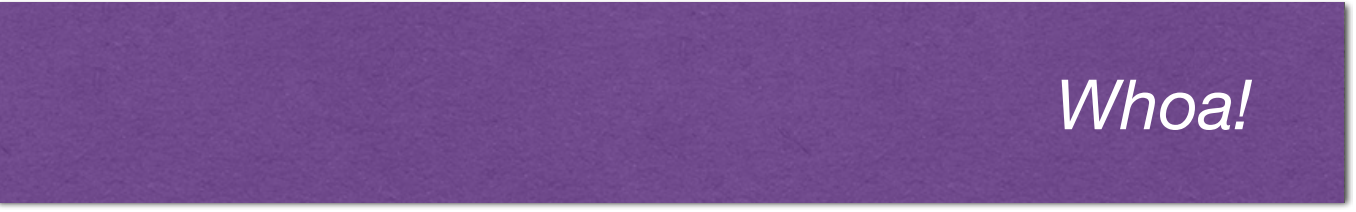

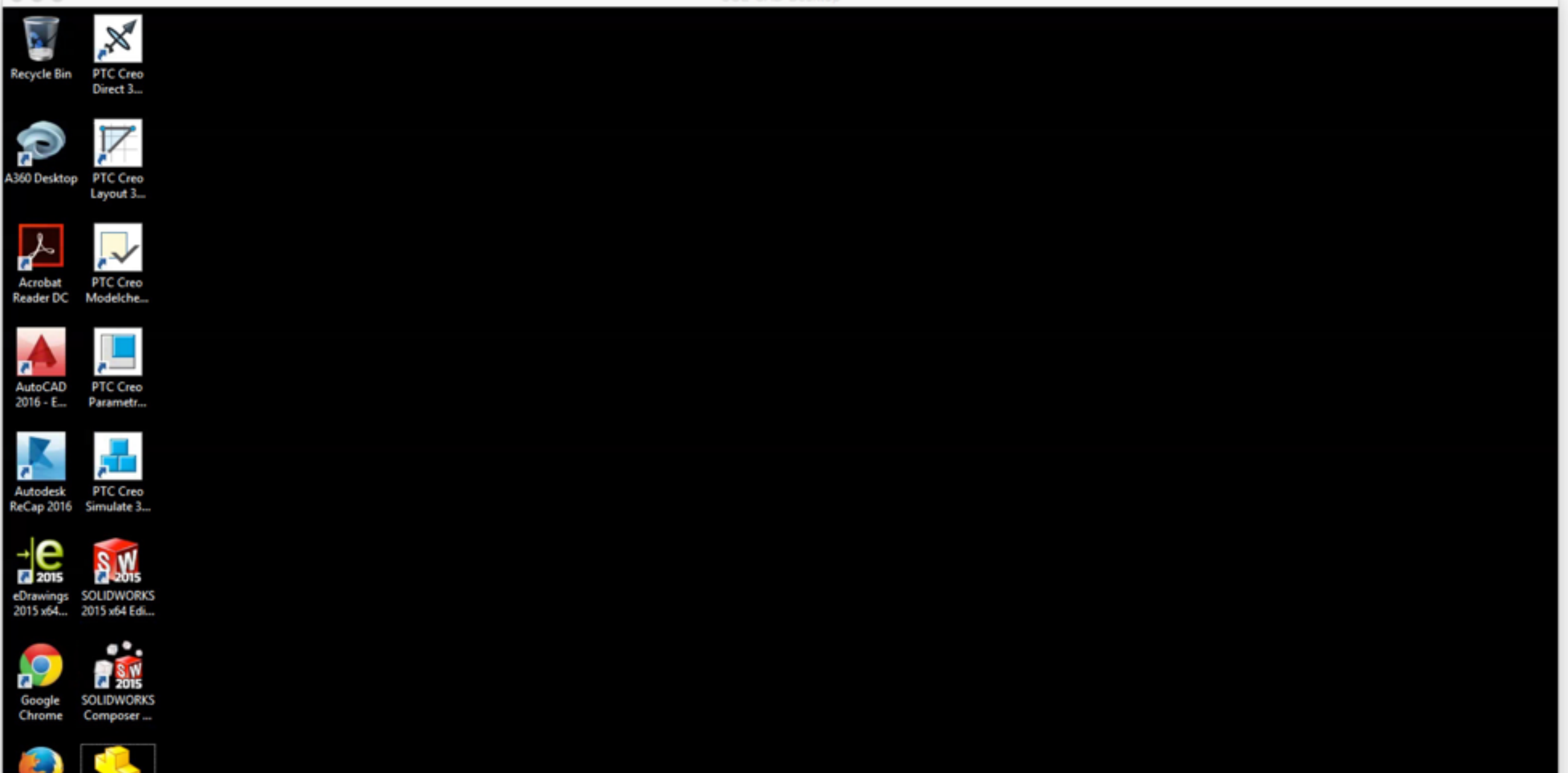

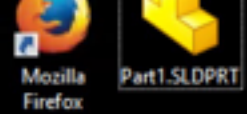

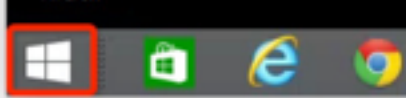

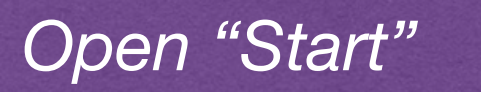

### Start

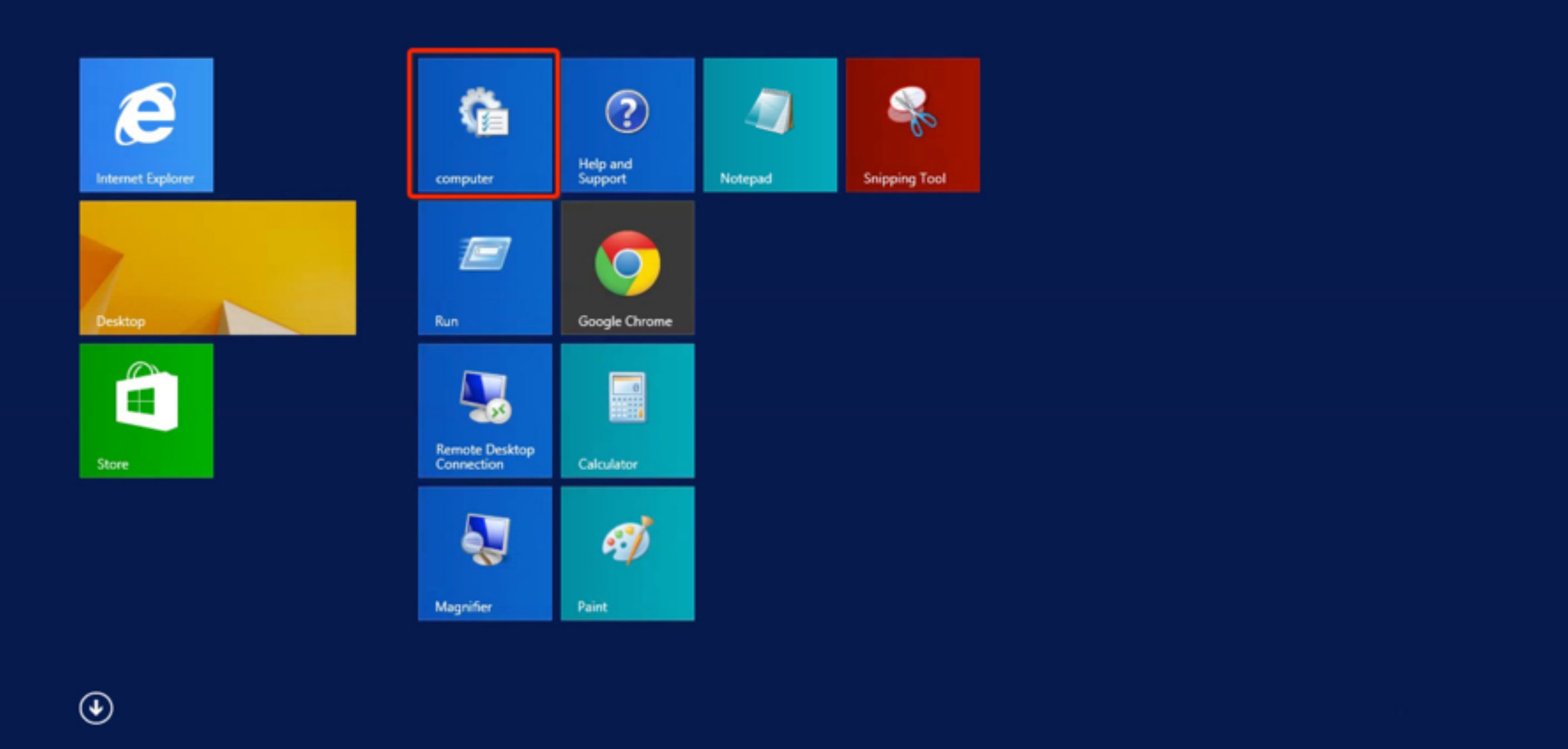

Open "computer"

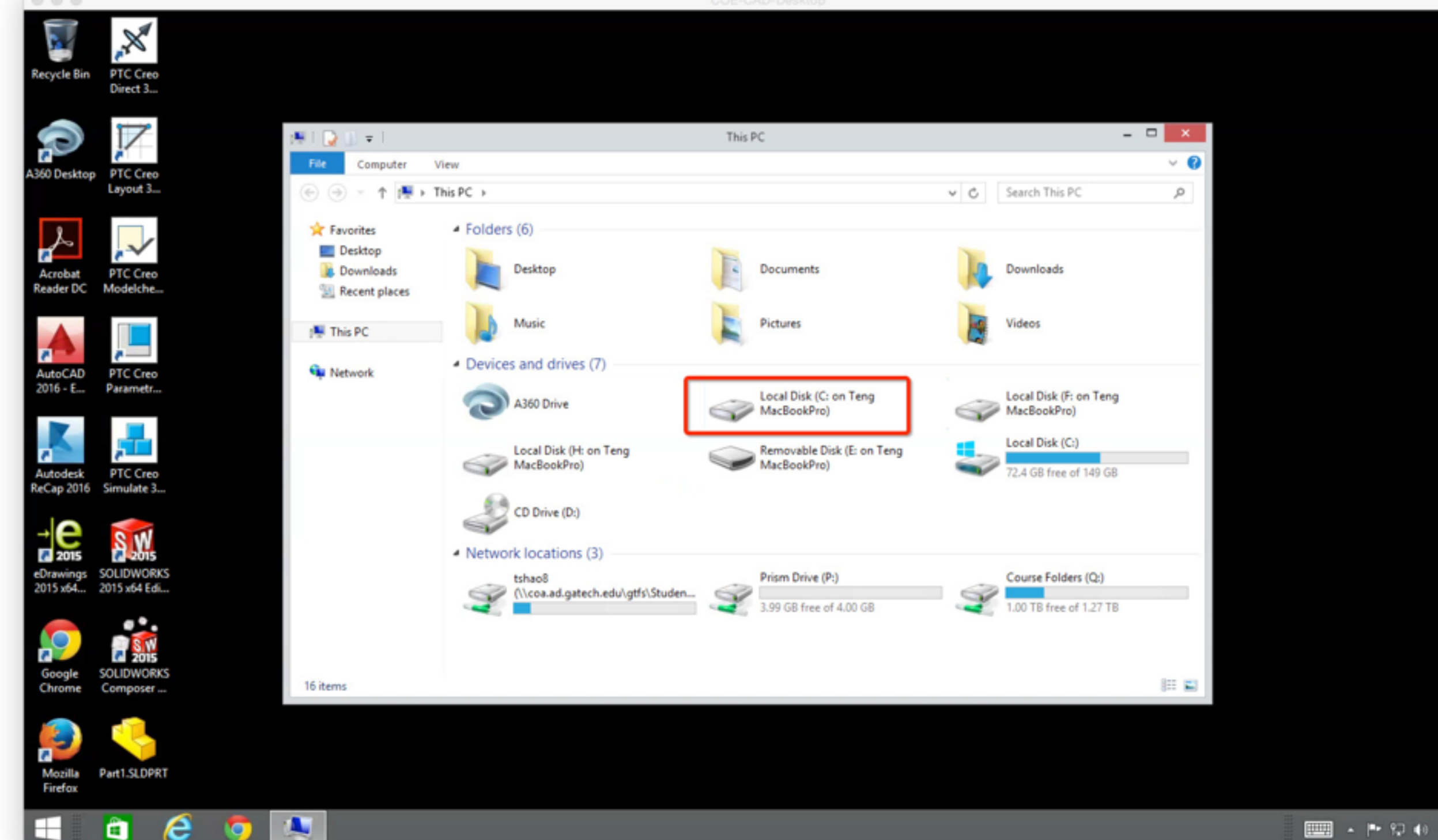

8:41 PM

8/17/2015

Copy & paste your work to your local folder

# **S**SSOLIDWORKS

## run locally

PC, or Mac with virtual Windows

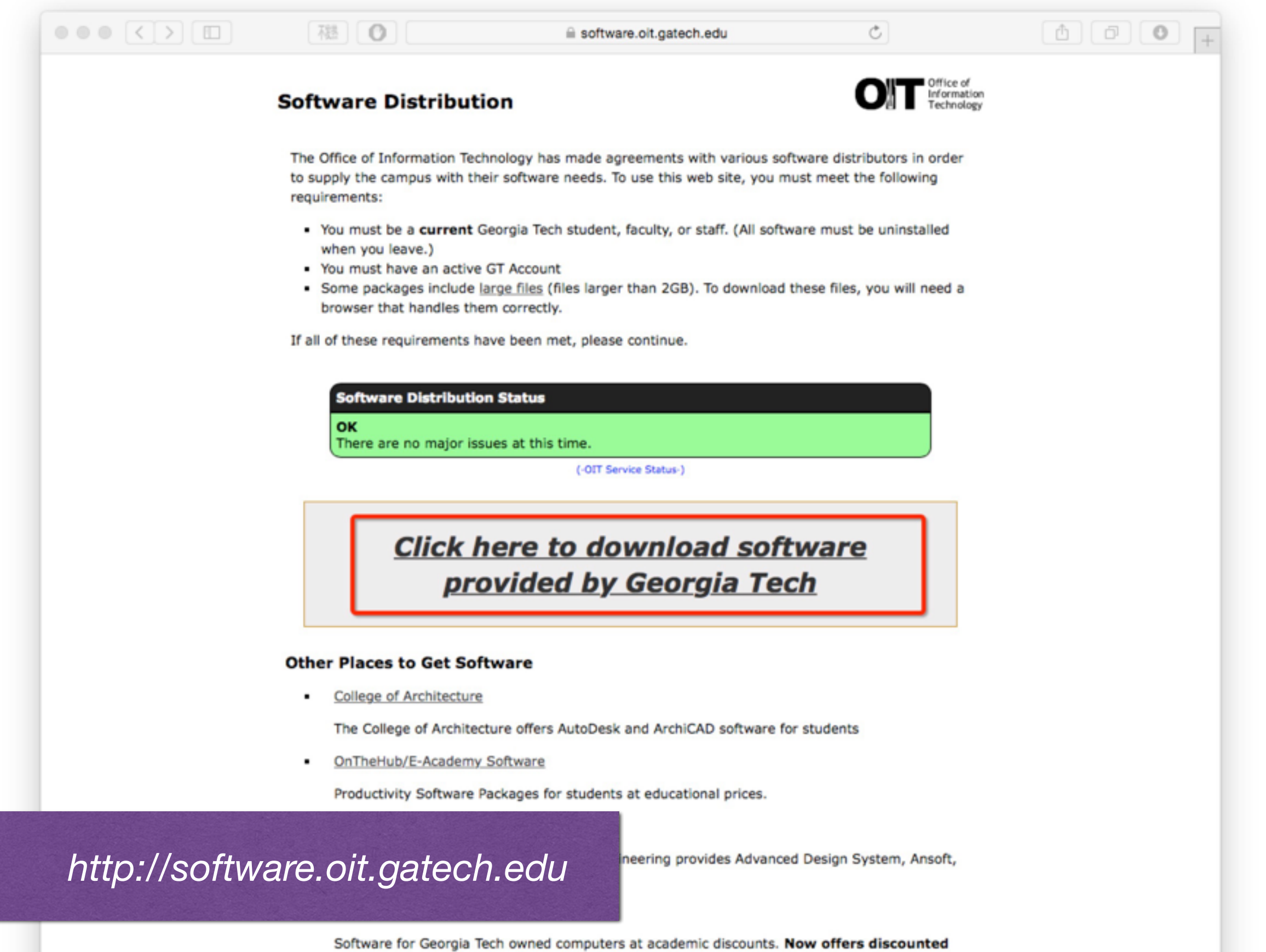

software (Adobe products, Microsoft Office, etc) for personal purchases as well.

#### Georgia Tech 🛛

#### **Georgia Tech Login Service**

#### Enter your GT Account and Password

○ 私 ●

Login requested by: software.oit.gatech.edu

GT Account:

| tshao8                                      | ihao8 |  |  |  |
|---------------------------------------------|-------|--|--|--|
| Password:                                   |       |  |  |  |
|                                             |       |  |  |  |
| Warn me before logging me into other sites. |       |  |  |  |
| LOGIN                                       | clear |  |  |  |

**ATTENTION**: When you are finished using all of your authenticated applications, please log out of this system and exit your browser to ensure you do not leave any of your applications (such as your e-mail) open to other users of this machine.

#### TERMS OF USE

This computer system is the property of Georgia Tech and is available for authorized use only, in accordance with the Computer & Network Usage and Security Policy (CNUSP). Users should have no expectation of privacy, as any and all files on this system may be intercepted, monitored, recorded, copied, audited, inspected, and disclosed to authorized site(s) and/or law enforcement personnel in order to meet administrative and/or legal obligations. By using this system, I acknowledge and consent to these terms.

#### I don't know my GT Account

I don't know my password

My correct username and password aren't working

For assistance, please contact the OIT Technology Support Center at 404-894-7173 (Mon-Fri 8am-5:00pm ET).

Additional documentation including how to integrate your application with GT Login

#### Login with you GT account

rivacy Information Accessibility Accountability Accreditation Employment

| 福 software.oit.gatech.edu/request.php?platform=al                                                                                                    | I&audience=stude                                              | t đ |
|----------------------------------------------------------------------------------------------------|---------------------------------------------------------------|-----|
| Software Distribution                                                                                                    | Office of<br>Information<br>Technology                        |     |
| Software List Preferences View History                                                                                                    | Logged in as <b>tshao8</b> [Logout]                           |     |
| Software type: All Software C<br>Affiliation: Students C<br>Search: solidwork @                                                                                |                                                               |     |
| If you are a student having trouble downloading or installing<br>computer, contact the <u>Computer Support Representative</u>                                  | software on a GT owned<br>for your department.                |     |
| Classroom                                                                                                    |                                                               |     |
| SolidWorks 2015<br>SolidWorks, a design software.                                                                                                    | Request Software                                              |     |
| SolidWorks 2015 Standalone License for Students<br>SolidWorks, a design software.                                                                              | Request Software                                              |     |
| Stay up to date! If you would like to know when this site or a parti<br>can subscribe to the main RSS feed (http://software.oit.gatech.edu/fee<br>other feeds. | icular package is updated, you<br>eds/main.rss) or one of the |     |
|                                                                                                    |                                                               |     |
|                                                                                                    |                                                               |     |
|                                                                                                    |                                                               |     |

Search "SolidWorks 2015 Standalone License for Students"

|         | Software List Preferences View History Logged in as tshao8 [Logout]                                                                                                    |
|---------|----------------------------------------------------------------------------------------------------|
|         | SolidWorks, a design software.                                                                                                    |
|         | Important Notice - Disclaimer<br>To get the latest information regarding what changes and new features are available in                                                                                                    |
|         | SolidWorks 2015, please visit:<br>http://files.solidworks.com/Supportfiles/Whats_new/2015/English/whatsnew.pdf                                                                                                    |
|         | <ul> <li>This version of SolidWorks software may only be installed on students personal machine and should not be installed on equipment owned by Georgia Institute of Technology.</li> <li>This software is licensed and maintained by the College of Engineering.</li> <li>This software is NOT available to GTRI. Based on a recent clarification, the College of Engineering license for SolidWorks does not cover usage by GTRI.</li> <li>This software is not supported by OIT.</li> </ul> |
|         | License Information                                                                                                    |
|         | The SolidWorks Site License is subject to the following conditions:                                                                                                    |
|         | <ul> <li>The software is available for students to install on their machine</li> <li>You agree to abide by the Georgia Tech copyright policy</li> <li>This software is not available to be used by GTRI.</li> <li>You agree to not copy or distribute the software to any student or copy on to hardware other than<br/>the bardware indicated on the form (except if you are a campus CSR).</li> </ul>                                                                                          |
| Daniela | linstall instruction                                                                                                    |

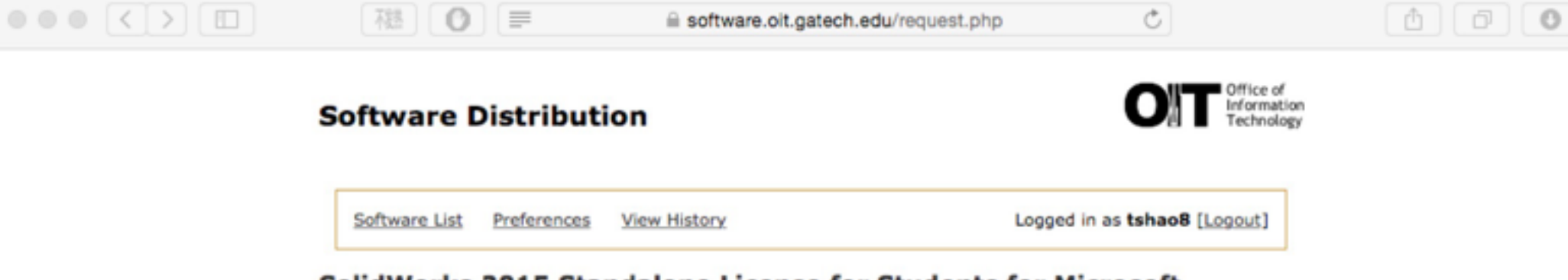

SolidWorks 2015 Standalone License for Students for Microsoft Windows 8.1

#### Additional Information

#### SolidWorks - Installation

As part of the Georgia Tech SolidWorks campus license, 3DS is extending a student access license allowing Georgia Tech students to install a standalone version of SolidWorks on their personal machine.

The attached PDF provides information on how to register for the student access license on the solidworks.com web site and which serial number to use.

Note: these instructions are provided as is and the College of Engineering is unable to provide support with installation of SolidWorks on personal machine. Students are encourage to check the configuration of their laptop / video cards against the following database

http://www.solidworks.com/sw/support/videocardtesting.html

#### Files

Before downloading files, please read the "Additional Information" section above. This information may be required later to install, use, or configure the software.

I have read the information

When you are done downloading files and do not intend to request any more software, please log out. To request more software, return to the main Software Distribution page.

| GEORGIA TECH – SOLIDWORKS S                                                                           | TUDENT ACCESS INSTRUCTIONS                                                                                          |                    |
|----------------------------------------------------------------------------------------------------|----------------------------------------------------------------------------------------------------|--------------------|
| Find Student Kit information at:                                                                      |                                                                                                    |                    |
| http://www.solidworks.com/sek                                                                         |                                                                                                    |                    |
| Please use SEK-ID: XSEK12                                                                             |                                                                                                    |                    |
| Fill out the form. Select the 2015-3                                                                  | 2016 version                                                                                                    |                    |
| Use VAR Name: MLC CAD Systems                                                                         |                                                                                                    |                    |
| Click "Request Download" Button                                                                       |                                                                                                    |                    |
| During the download you will need                                                                     | to your schools serial number to install and act                                                                    | ivate the license. |
| The serial number for Georgia Tech                                                                    | is: 90200049009023707FYP3MRD                                                                                        |                    |
| Student Access For                                                                                    | m                                                                                                    |                    |
| SOLIDWORKS Student License Progr<br>Please enter your information in the fol                          | am download version<br>owing fields all fields required.                                                            |                    |
| If you do not know your School License<br>your Instructor.<br>If you received a Student Design Kit do | ID or the SOLIDWORKS VAR Name that covers your school<br>wnload version card, your SDK-ID is printed on the inside. | , please contact   |
|                                                                                                    |                                                                                                    |                    |
| Please enter accurate information, inclu<br>Download instructions and licensing seri                  | ding email address.<br>al number will be emailed to the address you provide.                                        |                    |
| Please refer to DS SOLIDWORKS Corp.                                                                   | s privacy policy link below regarding how your data will be                                                         | ned.               |
| English ¥                                                                                             |                                                                                                    |                    |
| School License ID, SDK-ID or SEK-ID:                                                                  | N18K12                                                                                                    |                    |
| Are you a:                                                                                            | Student ¥                                                                                                    |                    |
| First Name:                                                                                           | George                                                                                                    |                    |
| Last Name:                                                                                            | burdel                                                                                                    |                    |
| School Name:                                                                                          | utatata T                                                                                                    |                    |
| School Type:<br>Majori                                                                                | Select *                                                                                                    |                    |
| Honth of Graduation:                                                                                  | ++ Salact++ ¥                                                                                                    |                    |
| Year of Graduation:                                                                                   | ··Select··                                                                                                    |                    |
| City:                                                                                                 |                                                                                                    |                    |
| State:                                                                                                |                                                                                                    |                    |
| Countral                                                                                              |                                                                                                    |                    |

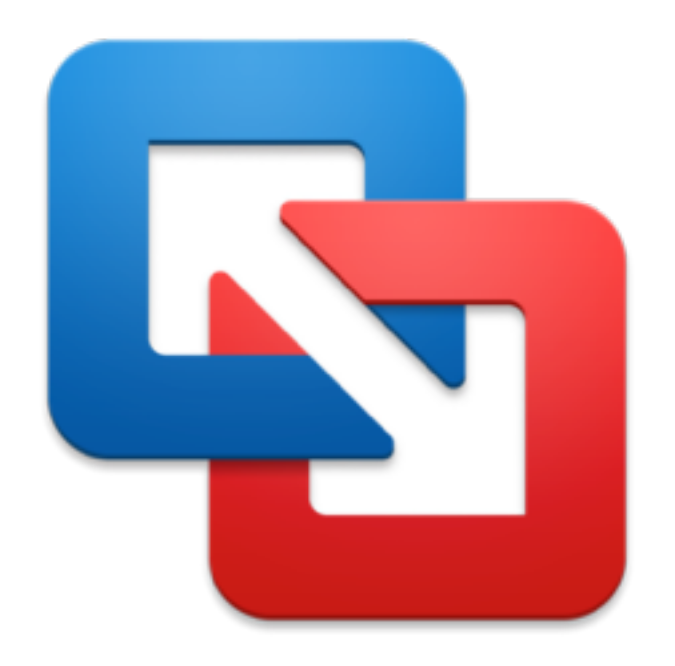

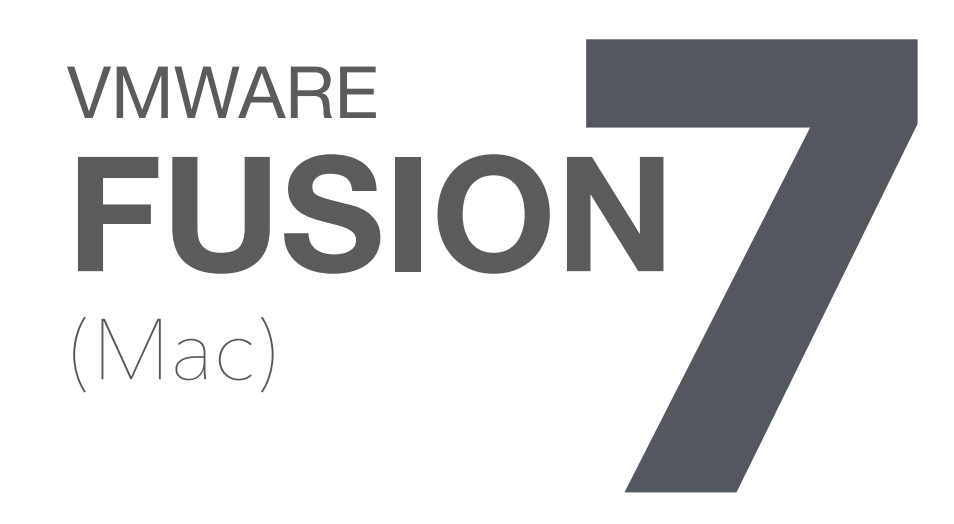

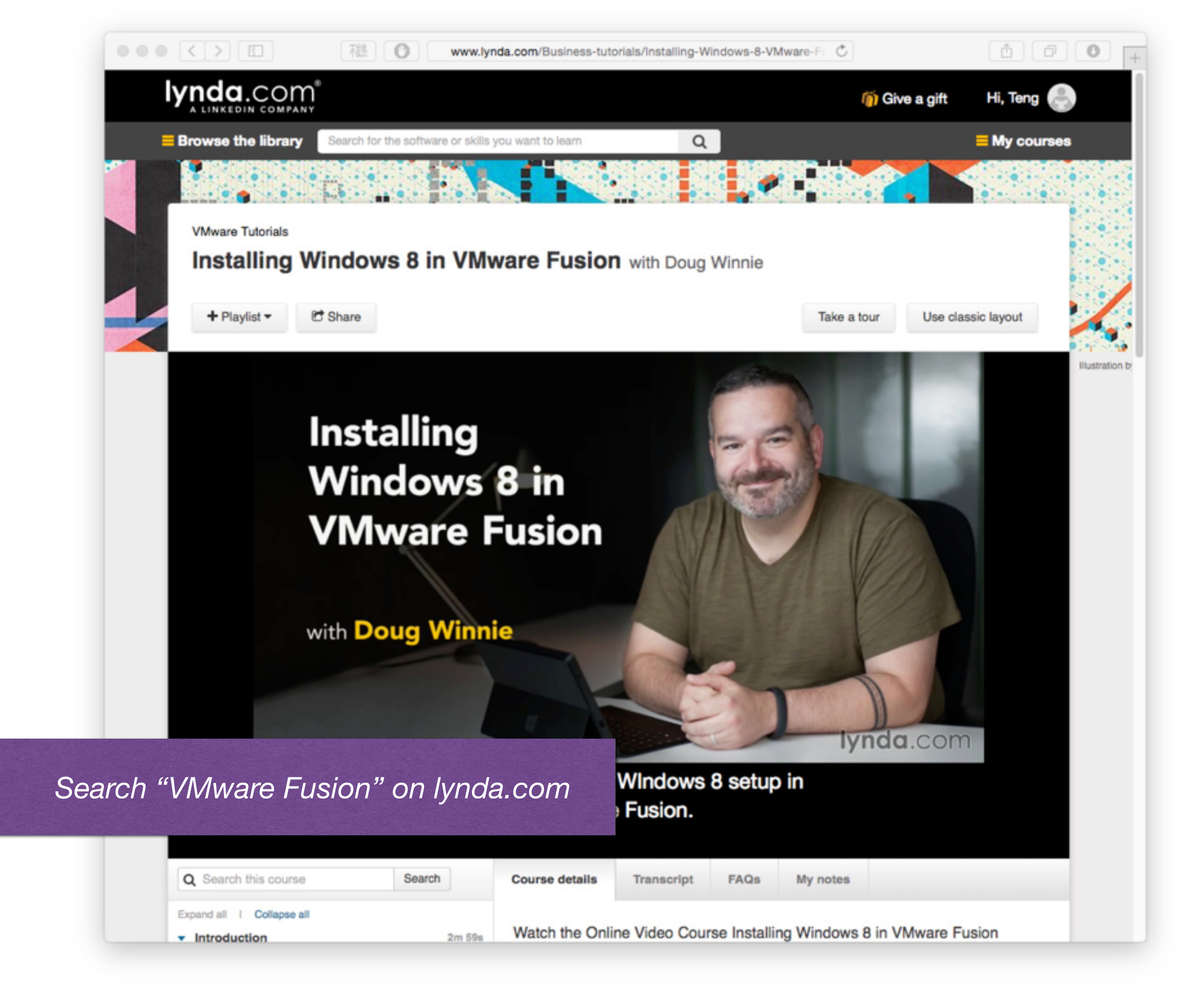